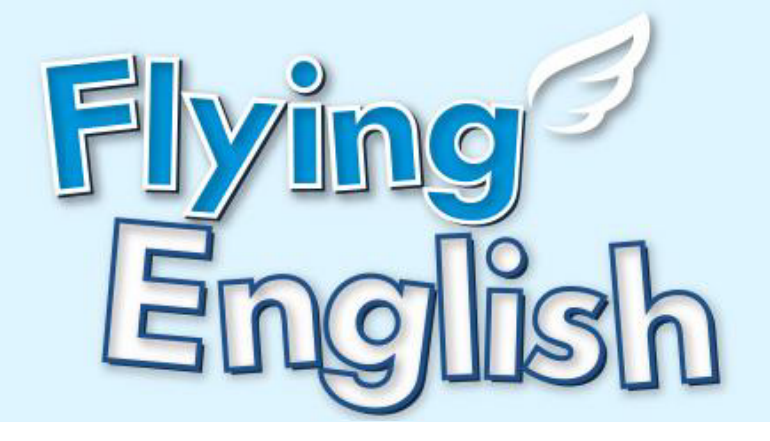

# 하습 매뉴얼

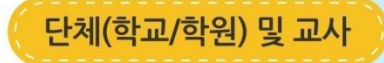

AN FER MY

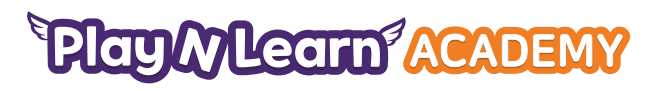

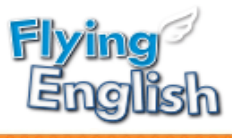

### Contents

| 1. 단체 회원가입                                                                                                    | 3                                      |
|----------------------------------------------------------------------------------------------------|----------------------------------------|
| 2. 로그인                                                                                                    | 4                                      |
| <ul> <li>3. 회원관리</li> <li>학생승인</li> <li>학생/선생님 등록</li> <li>학생 일괄등록</li> <li>회원정보</li> <li>단체정보</li> </ul>                                                      | 5<br>6<br>7<br>8<br>9                  |
| <ul> <li>4. 글래스 판리</li> <li>클래스 등록/수정/삭제</li> <li>클래스 학생 목록 확인</li> <li>클래스 학생 등록</li> <li>학생 클래스 이동 시 성적초기화</li> <li>클래스 일괄등록</li> <li>학생 일괄등록</li> </ul>     | 10<br>12<br>13<br>15<br>16<br>15       |
| 5. 교재관리                                                                                                    | 18                                     |
| 6. 알림장 관리                                                                                                    | 19                                     |
| <ul> <li>7. 성적관리</li> <li>개인별 성적</li> <li>학생 상세 성적</li> <li>학생 성적표 확인하기</li> <li>정오답 확인</li> <li>결래스 성적</li> <li>리포트 카드</li> <li>레벨테스트</li> <li>학습왕</li> </ul> | 20<br>21<br>23<br>24<br>25<br>27<br>28 |
| 8. 자료실                                                                                                    | 29                                     |

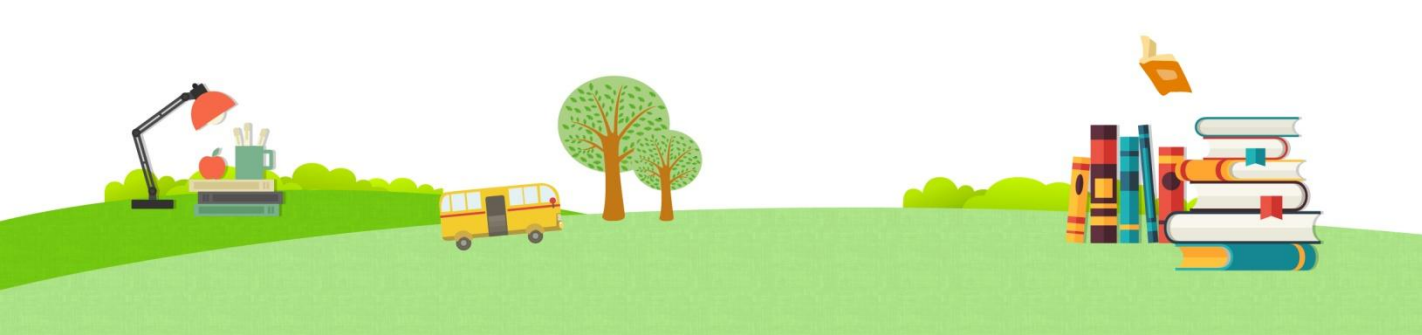

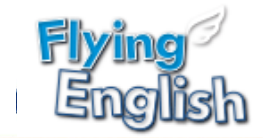

#### 단체 회원가입 로그인 영역의 '회원가입' 버튼을 클릭합니다. 1 회원가입 gish 소개 시험관 레벨테스트 고객센터 학교·학원(단체)가입을 선택하여 회원가입을 2 진행합니다. 교재내용을 영역별로 다지는 온라인 학습과 학업 성취도 평가를 위한 테스트 ÷ 진단형 성적관리 <mark>세험관</mark> 교재 및 온라인 박승 제험하기 리클럽 구성 Öb. 5세별로 알하기, 듣기, 읽기, 쓰기의 회원가입 선택 2 학생회원 가입 단체회원 가입 학교·학원(단체) 학생회원 모료 학습 서비스를 제공합니다. 손쉬운 학습 관리를 제공합니다. 소속된 단체가 있으시면 가입 시 단체에 소속된 학생들의 승인 및 단체명을 선택해주세요. 학습 이력을 관리할 수 있습니다. 소속된 단체 없이 스스로 학습을 하시려면 교사등록은 단체회원 가입 후 가입 시 개인회원으로 선택해주세요. 관리자 메뉴에서 진행해주세요.

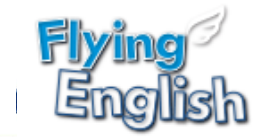

로그인: LMS(학습관리) 이용방법

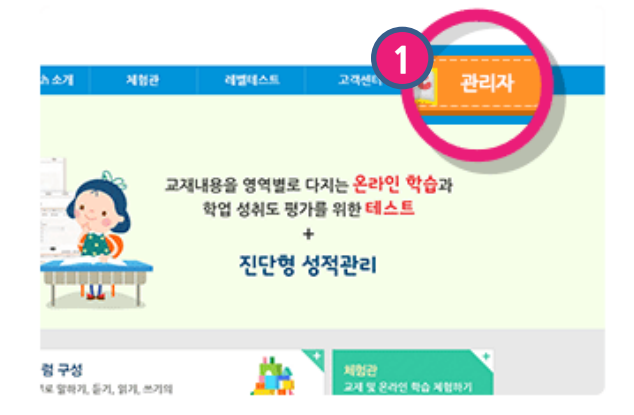

#### 1 가입한 단체(학원/학교)장 아이디로 로그인을 하세요.

오른쪽 상단의 "관리자" 버튼을 클릭하 시면 Flying English LMS(단체용 학습 관리페이지)로 이동합니다.

| Flying D<br>Enclish      | 단체 학습관리 시스       | 스템                      |                                      |             | 언어세상님 .       | 로그인하셨습니다. Log Out |
|--------------------------|------------------|-------------------------|--------------------------------------|-------------|---------------|-------------------|
| 2<br>회원 관리               | 클래스              | 관리                      | 교재 관리                                | 알림장 관리      | 성적 관리         | 자료실               |
| 학생 승인 관리                 | ▶회원 -            | 관리 > 학 <sup>,</sup>     | 생 승인 관리                              |             |               |                   |
| 회원 정보<br>:- 학생<br>:- 선생님 | * '언어/<br>* 승인 : | 세상' 에 승인 디<br>처리 후 '언어서 | 배기중인 학생 목록입니다.<br> 상' 소속의 학생으로 관리할 수 | - 있습니다.     |               |                   |
| 회원 등록<br>단체 정보           |                  |                         |                                      |             |               |                   |
|                          |                  | 번호<br>1                 | 회원명<br>조아라                           | ID<br>ara22 | 학년<br>초등2학년   | 가입일<br>2015-04-28 |
|                          |                  |                         |                                      |             | 현재 선택한 0 명을 성 | S인합니다. 🔽 확인       |
|                          |                  |                         |                                      |             |               |                   |
|                          |                  |                         |                                      |             |               |                   |
|                          |                  |                         |                                      |             |               |                   |

LMS(단체용 학습관리페이지) 화면입니다. 학생들의 반편성 및 클래스 관리, 성적관리 등을 확인할 수 있습니다.

2

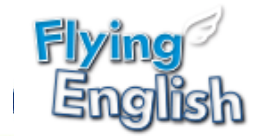

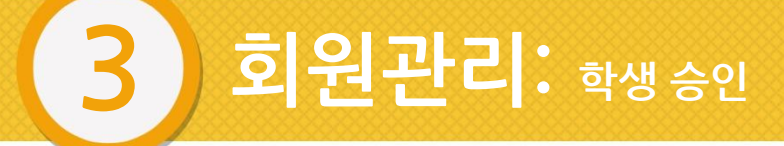

- 1. 학생 등록 : 아래 3가지 방식 중 선택하여 진행합니다.
  - **승인** 단체 학생으로 가입한 학생을 단체가 승인
    - 등록 단체에서 학생을 개별 등록
    - 일괄 등록 단체에서 여러 명의 학생을 일괄 등록
- 2. 선생님 등록 : '단체장'이 등록 가능하며, 개별 등록 방식으로 진행합니다.

| 학생 승인관   | 리      |                             |                  |         |               |             |  |  |
|----------|--------|-----------------------------|------------------|---------|---------------|-------------|--|--|
| 회원 관리    | 클래스 구  | 관리                          | 교재 관리            | 알림장 관리  | 성적 관리         | 자료실         |  |  |
|          |        |                             |                  |         |               |             |  |  |
| 학생 승인 관리 | ▶ 회원 i | 관리 > 학생                     | 승인 관리            |         |               |             |  |  |
| 회원 정보    |        |                             |                  |         |               |             |  |  |
| 학생       | * '언어서 | 네상'에 승인 대기                  | 중인 학생 목록입니다.     | 0.6.15  |               |             |  |  |
| 선생님      | * 승인 : | 저리 후 '언어세싱                  | ˝ 소쪽의 학생으로 관리할 수 | ▷ 있습니다. |               |             |  |  |
| 회원 등록    |        |                             |                  |         |               |             |  |  |
| 단체 정보    |        | 번호                          | 회원명              | ID      | 학년            | 가입일         |  |  |
|          |        | 1                           | 조아라              | ara22   | 초등2학년         | 2015-04-28  |  |  |
|          |        |                             |                  |         | 현재 선택한 0 명을 - | 승인합니다. 역 확인 |  |  |
|          |        | · 중인합니다.<br>우리 단체 조속이 아닙니다. |                  |         |               |             |  |  |
|          |        |                             |                  |         |               |             |  |  |
|          |        |                             |                  |         |               |             |  |  |
|          |        |                             |                  |         |               |             |  |  |

#### 회원관리 > 학생 승인 관리

단체에 가입한 학생을 승인 처리하는 화면으로, 소속 단체에 승인 대기중인 학생 목록입니다.

#### 1 승인하고자 하는 학생을 선택합니다.

승인하는 경우에는 '승인합니다.'를, 승인 거절 시에는 '우리 단체 소속이 아닙니다.'를 선 택합니다.

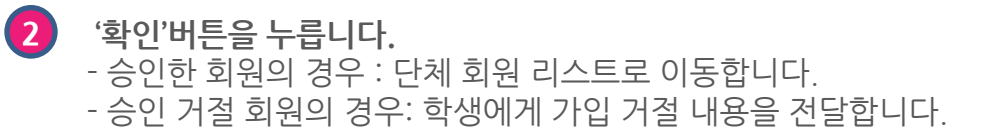

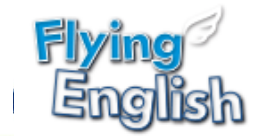

### **회원관리:** 학생/선생님 등록

|                              |                                                           |                                                               | 월남영 컨테                                          | 영식 편리               | 자료실            |
|------------------------------|-----------------------------------------------------------|---------------------------------------------------------------|-------------------------------------------------|---------------------|----------------|
| 생승인 관리                       | ▶ 회원 관리 〉 회                                               | 원 등록                                                          |                                                 |                     |                |
| 8도<br>1생님<br><b>등록</b><br>정보 | 〈회원등록 유의사항〉<br>개인정보보호법에 따려<br>불가피하게 대행 등록<br>회원 대행 등록으로 인 | 라 개별 단체의 회원 대행 등록∳<br>을 진행할 경우, 필수 정보(★)면<br>해 개인정보 보호 관련 문제가 | 을 권장하지 않습니다.<br>반 입력해 주십시오.<br>발생한 경우 ㈜언어세상은 법적 | d인 책임을 지지 않습니다.     |                |
|                              | 회원구분                                                      | ◉ 학생 ◯ 선생님                                                    |                                                 |                     |                |
|                              | 회원명*                                                      |                                                               |                                                 |                     |                |
|                              | ID*                                                       |                                                               | 중복확인 ID는                                        | 는 4~12자리의 영문, 숫자로 입 | 력해주세요.         |
|                              | 비밀번호★                                                     |                                                               | 비밀번호는 6~16                                      | 자리의 영문, 숫자 조합으로 입력  | 역해주세요.         |
|                              | 비밀번호확인*                                                   |                                                               |                                                 |                     |                |
|                              | 학년*                                                       | 선택하세요 🗸                                                       |                                                 |                     |                |
|                              | 이메일*                                                      | @<br>비밀번호 찾기 시 이메일                                            | 직접입력<br>로 비밀번호가 발송됩니다.                          | ~                   |                |
|                              | 2<br>재입력                                                  |                                                               |                                                 |                     | <b>3</b><br>तर |

#### 회원관리 > 회원 등록

3

학생/선생님의 개별 가입 등록 메뉴입니다.

- 1 학생/선생님의 등록 메뉴입니다. 회원 구분을 선택하고 회원 정보를 기재합니다.
- 2 '재입력' 버튼을 클릭 시 회원 정보가 초기화 됩니다.
- (3) '저장' 버튼을 눌러 회원 가입을 완료합니다.

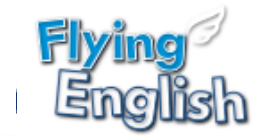

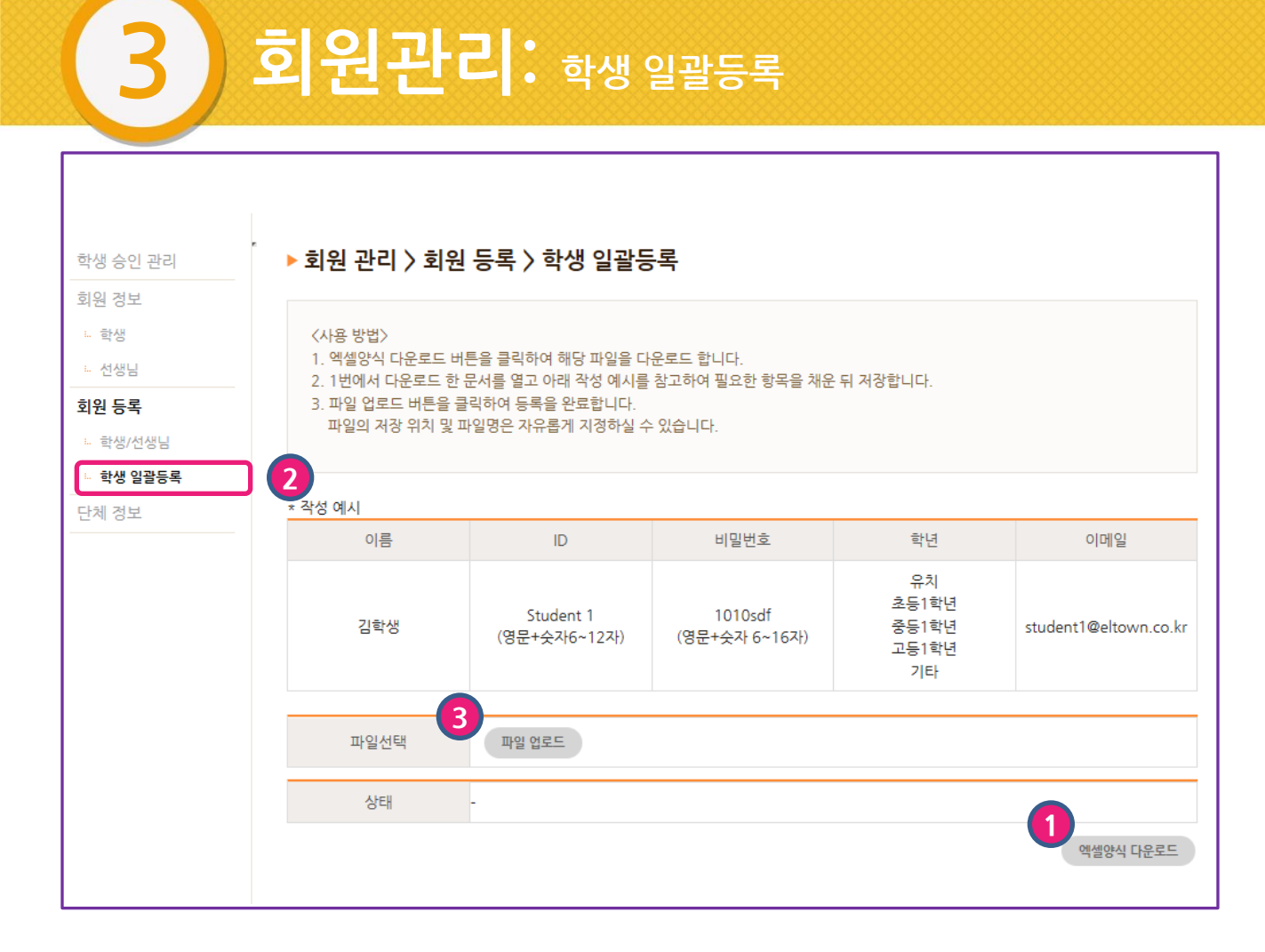

#### 회원관리 > 회원 등록 > 학생 일괄등록

학생 일괄등록 메뉴입니다. 많은 학생들을 등록하는 경우, 엑셀양식을 다운로드 받아 등록합니다.

- 1 '엑셀양식 다운로드'를 클릭하여 엑셀양식을 다운로드 합니다.
- 2) 엑셀 시트에 '작성 예시'를 참고하여, 동일한 작성방법 대로 필요한 항목을 채운 뒤 저장합니다.
- 3 '파일 업로드' 버튼을 눌러 저장한 엑셀 파일을 등록합니다.

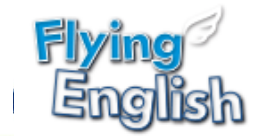

### **회원관리:** 회원 정보

| 회원 관리                    | 클래스 관리                   | 교재 관리                                    | 알림장                   | 방 관리    | 성적 관리         | 자료실                    |
|--------------------------|--------------------------|------------------------------------------|-----------------------|---------|---------------|------------------------|
| 학생 승인 관리<br><b>회원 정보</b> | ▶ 회원 관리 〉                | > 회원정보 > 학생                              |                       |         |               |                        |
| ··· 학생                   | ★ '언어세상' 단쳐<br>★ 회원명을 클릭 | 에에 소속된 회원 목록 입니다.<br>! 하시면 상세페이지에서 회원 정보 | 브를 확인/수정 할 =          | 수 있습니다. |               |                        |
| 회원 등록                    | 가입 기간                    |                                          | ~                     |         |               |                        |
| 단체 정보                    | 소속 클래스                   | 전체                                       | <ul> <li>✓</li> </ul> |         |               |                        |
|                          | 급찍어                      | 신덕하세죠                                    |                       |         |               | Total 105( 회원수 : 105 ) |
|                          | 2<br>번호                  | 회원명                                      | ID                    | 학년      | 소속클래스         | 가입일                    |
|                          | 95                       | 학생88                                     | test101               | 중등1학년   | 슈퍼스타 2반1      | 2015-03-18             |
|                          | 94                       | 학생87                                     | test100               | 중등1학년   | 3반            | 2015-03-18             |
|                          | 93                       | 학생86                                     | test99                | 중등1학년   | 3반            | 2015-03-18             |
|                          | 92                       | 학생85                                     | test98                | 중등1학년   | 3반            | 2015-03-18             |
|                          | 91                       | 학생84                                     | test97                | 중등1학년   | 3반 , 슈퍼스타 2반1 | 2015-03-18             |
|                          | 90                       | 학생83                                     | test96                | 중등1학년   | 슈퍼스타 2반1      | 2015-03-18             |
|                          | 89                       | 학생82                                     | test95                | 중등1학년   | 슈퍼스타 2반1      | 2015-03-18             |
|                          | 88                       | 학생81                                     | test94                | 중등1학년   | 슈퍼스타 2반1      | 2015-03-18             |
|                          | 87                       | 학생80                                     | test93                | 중등1학년   | -             | 2015-03-18             |
|                          | 86                       | 학생79                                     | test92                | 중등1학년   | -             | 2015-03-18             |
|                          |                          | ↓ 1                                      | 2 3 4 5               | 678     | 9 10 🕨        | 에셀 다운로드                |

회원관리 > 회원 정보 등록된 학생/ 선생님의 회원 목록입니다.

1

검색 조건영역에서 가입 기간 및 소속 클래스 선택 시 자동으로 검색결과가 보여집니다. 검색어 입력 후 "검색" 버튼 클릭 시 해당 검색 결과가 보여집니다.

2 학생 또는 선생님 정보입니다. 회원명을 클릭 시 회원 상세정보를 제공합니다.

(에셀 다운로드' 버튼 클릭 시 학생 회원 전체 다운로드가 가능합니다.

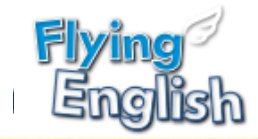

3

| 회원 관리       | 클래스 관리    | 교재 관리                                    | 알림장 관리                                                 | 성적 관리              | 자료실                 |
|-------------|-----------|------------------------------------------|--------------------------------------------------------|--------------------|---------------------|
|             |           |                                          |                                                        |                    |                     |
| 학생 승인 관리    | 히원 관리 > 딘 | 체 〉 단체 상세정보                              |                                                        |                    |                     |
| 회원 정보<br>학생 | 단체명*      | 언어세상                                     |                                                        |                    |                     |
| ፡- 선생님      | ID*       | lw00                                     |                                                        |                    |                     |
| 회원 등록       | 비밀번호*     |                                          | 비밀번호는 6~16                                             | 자리의 영문, 숫자 조합으로 입력 | 역해주세요.              |
| 단체 정보       | 비밀번호확인*   |                                          |                                                        |                    |                     |
|             | 전화번호*     | 02 - 22                                  | - 2222                                                 |                    |                     |
|             | 이메일★      | [w00] ★ @ Ⅰ<br>비밀번호 찾기 시 이메일             | anguageworld 직접입력<br>로 비밀번호가 발송됩니다.                    | ~                  |                     |
|             | 단체로고      | (이미지 사이즈 : 166*7<br>(파일형식 : .jpg, .jpeg, | <b>찾아보기</b><br>6 / 파일 용량 : 최대 10M)<br>.png, gif, .bmp) |                    |                     |
|             | 사업자 주소    |                                          |                                                        |                    |                     |
|             | 회원탈퇴      |                                          |                                                        |                    | 2<br><del>∂</del> ∂ |

**회원관리 > 단체정보** 단체의 정보를 확인/수정하는 메뉴입니다. 아이디는 수정할 수 없습니다.

비밀번호 변경을 원하는 경우 해당 메뉴에서 다른 비밀번호를 변경할 수 있습니다.

2 학교/학원 로고를 등록하면 사이트의 왼쪽 상단에 등록한 로고가 보입니다.

(참고화면)

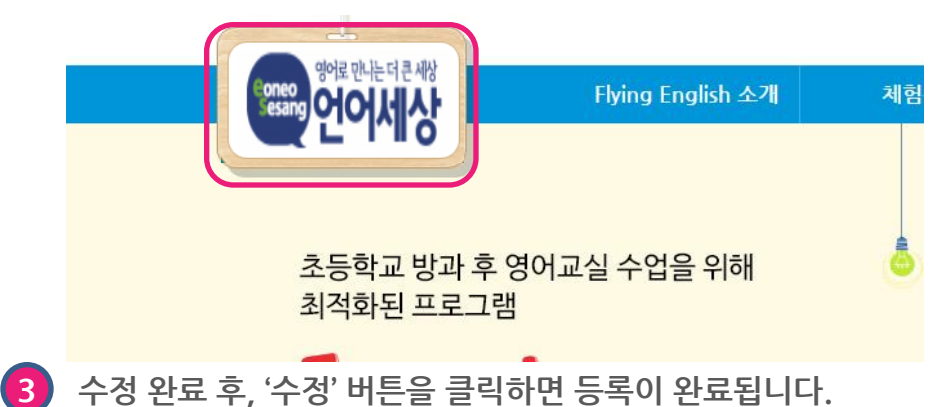

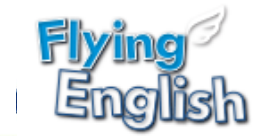

### 클래스 관리: 클래스 등록/수정/삭제

| 회원 관리                                          | 클래스                                                                                                    | 스 관리                                                     | 교재 관리                                                                                              | 알림경                                                    | 당 관리                         | 성적 관리        |            | 자료실     |
|------------------------------------------------|----------------------------------------------------------------------------------------------------|----------------------------------------------------------|----------------------------------------------------------------------------------------------------|--------------------------------------------------------|------------------------------|--------------|------------|---------|
| <b>클래스 등록 관리</b><br>클래스 목록 일괄등록<br>클래스 학생 일괄등록 | ▶ 클리<br>* 클:<br>* 별<br>* '렬<br>* '학                                                                                                    | <b>러스 관리</b><br>래스 등록 전<br>래스 등록'을<br>래스 수정'을<br>생관리'를 클 | > 클래스 등록 관리<br>에 '회원관리'에서 선생님/학생 회<br>클릭하면 클래스를 생성하고 정보<br>클릭하면, 클래스명 및 담당선생<br>릭하면, 클래스의 학생을 등록/수 | 원을, '교재 관리''<br>본를 등록할 수 있;<br>님 정보를 수정할<br>정할 수 있습니다. | 에서 교재를 등록<br>습니다.<br>수 있습니다. | 해 주세요.       |            |         |
|                                                | 선택하세                                                                                                    | 18<br>18                                                 | ~                                                                                                  |                                                        | 검색                           | 초기화          |            | Total 3 |
|                                                |                                                                                                    | 번호                                                       | 클래스                                                                                                | 선생님명<br>▲ ▼                                            | 학생수                          | 교재           | 업데이트일      | 학생      |
|                                                | 0                                                                                                    | 3                                                        | 3반                                                                                                 | 교사2                                                    | 4                            | Super Star 3 | 2015-04-22 | 3 학생관리  |
|                                                | 0                                                                                                    | 2                                                        | 슈퍼스타 2반1                                                                                           | 교사2                                                    | 27                           | Super Star 2 | 2015-04-23 | 학생관리    |
|                                                | 0                                                                                                    | 1                                                        | 1반                                                                                                 | 교사1                                                    | 10                           | Super Star 1 | 2015-04-17 | 학생관리    |
|                                                | 2<br>314<br>32<br>31<br>32<br>31<br>32<br>31<br>32<br>31<br>32<br>31<br>32<br>31<br>32<br>31<br>4<br>32<br>31<br>4<br>32<br>31<br>4<br>32<br>31<br>4<br>32<br>31<br>4<br>32<br>31<br>4<br>32<br>31<br>4<br>32<br>31<br>4<br>32<br>31<br>4<br>32<br>31<br>4<br>32<br>31<br>4<br>32<br>31<br>4<br>32<br>31<br>4<br>32<br>31<br>4<br>32<br>31<br>4<br>32<br>31<br>4<br>32<br>31<br>32<br>31<br>4<br>32<br>31<br>32<br>31<br>31<br>31<br>31<br>31<br>31<br>31<br>31<br>31<br>31<br>31<br>31<br>31 | <b>식계</b><br><b>1스 등록</b><br>스명<br>선생님<br>즈<br>스 마감일     | 전상님을 선택 해주세요. ♥<br>시리즈를 선택해 주세요. ♥<br>교재를 선택 해 주세요. ♥                                              | • [                                                    | 1                            |              | R          | 1<br>   |

**클래스 관리 〉 클래스 등록 관리** \* 클래스 등록 전에 '회원관리'에서 선생님/학생 회원을, '교재 관리'에서 교재를 등록해 주세요.

1 '클래스 등록' 버튼을 클릭하여 새로운 클래스를 등록합니다.

3 클래스에 학생을 등록하거나 변경합니다.

2 클래스 삭제: 삭제를 원하는 클래스를 선택 후 '삭제' 버튼을 클릭합니다. 클래스 삭제는 학생이 클래스에 없어야 삭제가 가능합니다.

클래스 수정: 클래스 명/ 담당선생님을 수정할 수 있습니다.

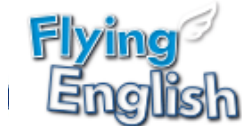

|                  |                                                                  |                         |             | <br> |
|------------------|------------------------------------------------------------------|-------------------------|-------------|------|
| 클래스 등록           |                                                                  |                         |             |      |
|                  |                                                                  |                         |             |      |
| 클래스명             | 3A                                                               |                         |             |      |
| <del>담당선생님</del> | t123 🗸                                                           |                         |             |      |
| 시리즈              | Flying Phonics 🗸                                                 |                         |             |      |
| 교재               | Flying Phonics 4                                                 |                         |             |      |
| 처음으로 학습 시작       | ·<br>*할 교재를 선택하세요.(선택 교재 삭제/                                     | 수정 불가)                  |             |      |
| Flying Phonics   | $1 \boxtimes \bigcirc$ Flying Phonics $2 \boxtimes \bigcirc$ Fly | ng Phonics 3 🗵 🔿 Flying | Phonics 4 ⊠ |      |
| 큭래스 마감익          | 2018-02-07                                                       |                         |             |      |

#### 클래스 관리 > 클래스 등록 / 수정

- () '클래스 등록' 버튼을 클릭하여 새로운 클래스를 등록하거나 기존 등록된 경우 '수정'버튼으로 클래스 수정을 합니다.
- 2 시리즈, 교재를 선택하여 수업시간에 학습할 교재를 등록합니다. - 처음으로 학습할 교재 1권을 선택합니다. 처음 시작한 교재는 클래스 수정 시에도 삭제되 지 않습니다.

2 클래스 마감일 선택 : 마감일 미 선택 시 등록일로부터 1년으로 설정 됨.

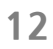

5) 클래스에 학생을 추가할 수 있습니다. (학생 추가방법: 다음페이지 확인)

4) 학생을 선택하고 '선택한 학생 삭제'를 클릭 시 학생을 클래스에서 삭제합니다.

클래스에서 삭제 되어도 학생 페이지의 '나의 학습방' 메뉴에서 성적 정보는 제공합니다.

3 클래스 목록 페이지로 이동합니다.

클래스가 많은 경우 최대 한 페이지에서 200명까지 확인할 수 있습니다.

2 소속된 학생 보기 방식을 선택합니다.

클래스 관리 > 클래스 학생 관리

🚹 클래스에 소속된 학생 목록입니다.

클래스에 소속된 학생 목록을 확인합니다. 소속된 학생들의 추가/등록/삭제를 할 수 있습니다.

| * '성            | 적 초기화'    | 버튼을 클   | 릭하여 성적을 초기화할 수 있으며, 초기화 | · 된 점수는 다시 복원되지 않으니 신령 | 중히 선택해 주세요. |  |  |  |  |  |  |
|-----------------|-----------|---------|-------------------------|------------------------|-------------|--|--|--|--|--|--|
| 생성일             |           |         | 2015-04-15 오전 10:53:46  |                        |             |  |  |  |  |  |  |
| 업데이             | 트일        |         | 2015-04-28 오전 11:57:23  | 015-04-28 오전 11:57:23  |             |  |  |  |  |  |  |
| 클래스             | 명         |         | 1-2                     | 1-2                    |             |  |  |  |  |  |  |
| 담당 선            | 현생님       |         | 김선생                     |                        |             |  |  |  |  |  |  |
| 시리즈             |           |         | Super Star              |                        |             |  |  |  |  |  |  |
| 교재              |           |         | Super Star 1            |                        |             |  |  |  |  |  |  |
| <b>1</b> 1 1 1  | 생목록       |         |                         | 2                      | 10개씩 보기 🗸   |  |  |  |  |  |  |
|                 | 번호        |         | 학생<br>▲ ▼               | ID                     | 가입일         |  |  |  |  |  |  |
|                 | 2         |         | 이소율                     | stest31                | 2015-04-15  |  |  |  |  |  |  |
|                 | 1         |         | 이선정                     | stest34                | 2015-04-15  |  |  |  |  |  |  |
| <b>3</b><br>844 | 4<br>2412 | ! 학생 삭제 | •                       | 1                      | 5 클레스 학생 등록 |  |  |  |  |  |  |

\* 이전에 동일 교재를 사용하여 학습한 학생의 경우, 기존에 학습한 성적이 유지됩니다.

\* 클래스 별로 학생을 지정하여 관리할 수 있습니다.

#### ▶ 클래스 관리 〉 클래스 등록 관리 〉 상세정보

클래스 관리: 클래스 학생 목록 확인 4

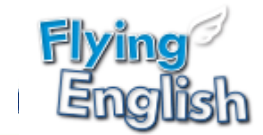

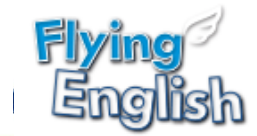

### 클래스 관리: 클래스 학생 등록

| * 크;               | 깨시 벼리                   | 하새우 기저             | 하여 <i>종</i> · · · ·        | 타운 단체 LM        | S - Windows Interr       | net Explorer             | 841.0                  |                                       |                       |
|--------------------|-------------------------|--------------------|----------------------------|-----------------|--------------------------|--------------------------|------------------------|---------------------------------------|-----------------------|
| * 이<br>* 이<br>* '성 | 레프 글로<br>전에 동일<br>적 초기화 | 교재를 사용<br>' 버튼을 클릭 | 하여<br>강여<br>김하여<br>· · · 소 | ·속 학생 분         | ra.co.kr/Academy/p<br>등록 | popup/class_student_pop. | asp?c_idx=186&FIELD=&K | EY=&dateFst=&dateSnd=&Sort            | UserName=&SortUserId= |
|                    |                         |                    | 2                          | 해당 클래스어<br>입 기간 | 등록할 학생을 선                | 택해 주세요.                  |                        |                                       |                       |
| 생성일                |                         |                    | 20'                        |                 |                          |                          |                        |                                       |                       |
| 업데이                | 트일                      |                    | 201 선택                     | 하세요             | $\checkmark$             |                          | 검색                     | 10개씩 보기                               | ✓ Total 81            |
| 클래스                | 명                       |                    | 슈피 🗌                       | 번호              | 학생<br>▲ ▼                |                          | 가입일                    | 클래스명                                  | 클래스배정일                |
| 담당 선               | 생님                      |                    | 교사                         |                 | -1                       |                          | 2015 04 17             | 타 3, Test반<br>Test2반, 1-2, ss5, S6, 슈 |                       |
| 시리즈                |                         |                    | Sup                        | 35              | 이선성                      | stest34                  | 2015-04-15             | 퍼스타 3                                 | 2015-04-15            |
| 교재                 |                         |                    | Sup                        | 34              | 김다온                      | stest33                  | 2015-04-15             | 유피스타2-1, 유피스타2, s<br>s5, S6, 슈퍼스타 3   | 2015-04-15            |
| ~~하                | 새모로                     |                    |                            | 33              | 경현우                      | stest32                  | 2015-04-15             | Test2반, 슈퍼스타2, ss5,<br>Test3반, 슈퍼스타 3 | 2015-04-15            |
|                    |                         |                    |                            | 32              | 이소율                      | stest31                  | 2015-04-15             | ss2, 1-2, ss5, ss6, 슈퍼스<br>타 3        | 2015-04-15            |
|                    | 번호                      |                    |                            | 71              |                          | < 1 2 3                  | 3 4 5 6 7 8            | 9 )                                   | 1 선택한 학생 등록           |
|                    | 5                       |                    |                            |                 |                          |                          |                        |                                       |                       |
|                    | 4                       |                    | ē                          | 학생2             |                          |                          | st02                   | 2015                                  | -03-17                |
|                    | 3                       |                    | ę                          | 학생3             |                          |                          | st0B                   | 2015                                  | -03-17                |
|                    | 2                       |                    | 학생 4                       |                 |                          | st0 <mark>4</mark>       | 2015                   | 03-17                                 |                       |
|                    | 1                       | 이미나                |                            |                 |                          | test11                   | 2015                   | -03-18                                |                       |

클래스 관리 > 클래스 등록 관리 > 상세정보 클래스에 학생을 등록하는 화면입니다.

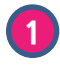

4)

1 등록하고자 하는 학생을 선택하고 '선택한 학생 등록'버튼을 클릭하면 클래스에 학생 등록이 완료됩니다.

2 가입 기간 및 원하는 검색 조건을 선택하여 학생을 조회합니다.

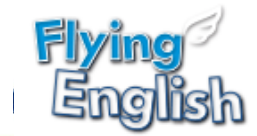

클래스 관리: 클래스 학생 등록

4

| ▶ 클래스 관리 〉 클래스 등                        | 등록 관리 〉 상세정                     | 보                                    |                                       |                                                                 |
|-----------------------------------------|---------------------------------|--------------------------------------|---------------------------------------|-----------------------------------------------------------------|
| ▶ 소속 학생 등록<br>* 해당 클래스에 등록할 학생<br>가입 기간 | 1<br>이미 학습ਰ<br>아래 학생을 확인 하시고, 학 | 하고 있는 학생이 S<br>습중인 클래스에서<br>추가해 주세요. | 있습니다.<br>1 학생을 삭제한 후 교재를              |                                                                 |
| 선택하세요                                   | 이름(아이디)                         | 클래스명                                 | 도서명                                   | ▼ Total 124                                                     |
| - 번호 학생                                 | test11(test111)                 | 02_B                                 | Phonics Cue 1                         | 클래스배정일                                                          |
|                                         | test11(test111)                 | 02_B                                 | Phonics Cue 2                         | stening                                                         |
|                                         | test11(test111)                 | 02_B                                 | Phonics Cue 3                         | er Star                                                         |
| 1 🗹 124 test11                          | test11(test111)                 | 02_B                                 | Phonics Cue 4                         | Places 2016-11-17<br>5 , Goi                                    |
| * :<br>- 123 조아라                        | test112                         | <b>확인</b><br>2015-05-                | 4, ASP Speaking<br>22 Going Places 5, | ce 6, 0<br>stening<br>er Star<br>ace, S6,<br>Reading 2016-11-17 |
| 문기                                      | + <b>1</b> 2 3 4                |                                      |                                       | 선택한 학생 등록                                                       |
| L] 2                                    | 학생 4                            |                                      | st04                                  | 2015-03-17                                                      |
|                                         | 이미나                             |                                      | test11                                | 2015-03-18                                                      |
| 목록 선택한 학생 삭제                            |                                 | < 1 →                                |                                       | 클래스 학생 등록                                                       |

#### 클래스 관리 > 클래스 학생 등록 관리 > 상세정보

기존에 학습한 이력이 있는 학생의 반을 이동 시에 다른 클래스에 소속된 학생이 있는 경우 팝 업을 보여줍니다. 해당 학생을 이동 시 기존 클래스에서 삭제 후에 학생을 이동 할 수 있습니다.

1 기존 학생이 다른 클래스에 소속된 경우 해당 팝업이 노출됩니다 : 학생을 새로운 클래스로 이동하고자 하는경우 기존 클래스에서 학생 삭제 후 다시 학생을 등록합니다.

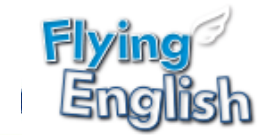

۲

10개씩 보기

### 클래스 관리: 학생 클래스 이동 시 성적초기화

| 생성일    | 2017-02-06 오전 11:23:38                                                                                               |
|--------|----------------------------------------------------------------------------------------------------|
| 업데이트일  | 2017-02-07 오전 11:52:52                                                                                               |
| 클래스명   | 02_B                                                                                                    |
| 담당 선생님 | 교사2                                                                                                    |
| 시리즈    | Phonics Cue, Reading Rookie                                                                                          |
| 교재     | Phonics Cue 1, Phonics Cue 2, Phonics Cue 3, Phonics Cue 4, Reading Rookie 1, Reading Rookie 2, Re<br>ading Rookie 3 |

#### \* 소속학생 목록

4

|   | 번호 | 학생<br>▲ ▼                     | ID                          | •                  |            | 가입일<br>▲  ▼ | 성적 초기화  |
|---|----|-------------------------------|-----------------------------|--------------------|------------|-------------|---------|
|   | 13 | test11                        | test111                     |                    | 2015 11 02 |             | 성적 초기화  |
|   | 12 | 학생54                          | test67                      |                    | 2015-03-18 |             | 성적 초기화  |
|   | 11 |                               | testf                       | 8                  | 2015-03-18 |             | 성적 추기하  |
|   | 10 | ▶ <b>학생 성적</b><br>* 초기화 하신 성적 | <b>초기화</b><br>은 복구가 불가능합니다. | . 신중히 결정해주세요       |            |             |         |
|   | 9  | ų                             | 학생                          |                    | 교          | 초기화         |         |
|   | 8  | st908                         | 8(학생8)                      | Reading Cue Plus 1 |            |             | 2 초기화   |
|   | 7  | st908                         | 3(학생8)                      | Reading Cue Plus 2 |            |             | 학습내역 없음 |
| - | ,  | st908                         | 3(학생8)                      | Re                 | ading (    | ue Plus 3   | 학습내역 없음 |
|   | 6  |                               |                             |                    |            |             |         |
|   | 5  | C+71                          |                             |                    |            |             | •       |
|   | 4  |                               |                             |                    |            |             |         |
|   |    |                               |                             |                    |            |             |         |

#### 클래스 관리 > 클래스 학생 등록 관리 > 상세정보

기존에 학습한 이력이 있는 학생의 반을 이동 시 학습한 이력을 초기화 하고싶은 경우 '성적 초 기화' 버튼을 클릭하여 초기화를 할 수 있습니다.

 성적 초기화 : 초기화를 원하는 학생의 '성적 초기화' 버튼을 클릭합니다.
 -팝업으로 학생의 성적이력 조회가 가능하며 '초기화'버튼을 클릭하여 초기화 할 수 있습니다. 학습내역 없음 : 학생이 학습한 이력이 없는 경우
 \* 성적 초가화 된 점수는 다시 복원되지 않습니다.

2 초기화 : 초기화 버튼 클릭 시 해당 교재의 성적이 초기화 됩니다.

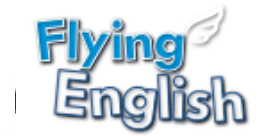

### **클래스 관리:** 클래스 일괄등록

| 클래스 등록 관리<br><b>클래스 일괄등록</b> | ,<br>▶ 클래스 관리 > 클래스                                                                                                    | 일괄등록                                                                                                    |                                          |               |
|------------------------------|----------------------------------------------------------------------------------------------------|----------------------------------------------------------------------------------------------------|------------------------------------------|---------------|
| 학생 일괄등록                      | < 사용 방법><br>1. 엑셀양식 다운로드 버튼을 클릭<br>2. 1번에서 다운로드 한 문서를 일<br>시리즈, 교재, 선생님 정보는 단<br>3. 파일 업로드 버튼을 클릭하여 2<br>파일의 저장 위치 및 파일명은 | 박하여 해당 파일을 다운로드 합니다.<br>별고 아래 작성 예시를 참고하여 필요<br>1체에 등록된 정보로 입력해 주세요.<br>저장한 파일을 등록합니다.<br>자유롭게 지정하실 수 있습니다. | 한 항목을 채운 뒤 저장합니다.<br>단체에 등록되지 않은 정보로 등록할 | 경우 등록되지 않습니다. |
|                              | 파일선택                                                                                                    | 길 업로드                                                                                                    |                                          |               |
|                              | 상태 -                                                                                                    |                                                                                                    |                                          |               |
|                              | <b>2</b> 작성 예시                                                                                                    |                                                                                                    |                                          | 액셀양식 다운로드     |
|                              | 글래스 이듬<br>English A                                                                                                    | 시티스<br>Super Star                                                                                           | 교새<br>Super Star 1                       | 전생님 ID        |
|                              |                                                                                                    | Super Star                                                                                                  | Super Star T                             | teacher i     |
|                              | 등록된 교재 목록                                                                                                    | 17                                                                                                    |                                          | 11            |
|                              |                                                                                                    |                                                                                                    | ريس<br>Surgers                           | M             |
|                              | Super                                                                                                    | Star                                                                                                    | Super .                                  | Star 5        |
|                              | Super                                                                                                    | Star                                                                                                    | Super -                                  | Star /        |
|                              | Super                                                                                                    | Star                                                                                                    | Super -                                  | Star 3        |
|                              | Super                                                                                                    | Star                                                                                                    | Super -                                  | Star 2        |
|                              | Juper                                                                                                    |                                                                                                    | Super.                                   |               |

#### 클래스 관리> 클래스 일괄등록

4

2개 이상의 클래스를 등록하는 경우, 엑셀양식을 다운로드 받아 한번에 쉽게 등록할 수 있는 메 뉴입니다.

- 1 '엑셀양식 다운로드'를 클릭하여 엑셀양식을 다운로드 합니다.
- 2 엑셀 시트에 '작성 예시'를 참고하여, 동일한 작성방법대로 필요한 항목을 채운 뒤 저장합 니다.
- 3 Flying English에서 제공하는 시리즈와, 교재입니다. 엑셀양식에 등록 시 제공된 교재목 록과 동일하게 기재합니다.

예: 시리즈 Super Star의 띄어쓰기 및 대소문자 구분 동일하게 등록(슈퍼스타, superstar 로 기재 시 일괄등록 불가)

'파일 업로드'를 클릭하여 저장한 파일을 업로드 합니다.

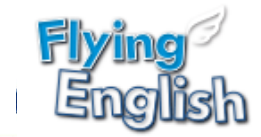

#### 4 클래스 관리: 학생 일괄등록 클래스 관리 > 학생 일괄등록 클래스 등록 관리 클래스 일괄등록 〈사용 방법〉 학생 일괄등록 1. 엑셀양식 다운로드 버튼을 클릭하여 해당 파일을 다운로드 합니다. 2. 1번에서 다운로드 한 문서를 열고 아래 작성 예시를 참고하여 필요한 항목을 채운 뒤 저장합니다. 클래스 정보는 단체에 등록된 정보로 입력해 주세요. 단체에 등록되지 않은 정보로 등록할 경우 등록되지 않습니다. 3. 파일 업로드 버튼을 클릭하여 저장한 파일을 등록합니다. 파일의 저장 위치 및 파일명은 자유롭게 지정하실 수 있습니다. \* 주의 \* 이미 다른 클래스에 등록되어 있는 학생은 일괄등록되지 않습니다. 별도로 등록해주세요. 2 \* 작성 예시 클래스 이름 학생 이름 학생 ID English A 김학생 student 1 3 파일 업로드 파일선택 상태 1 엑셀양식 다운로드

#### 클래스 관리 > 학생 일괄등록

클래스에 학생을 등록하는 메뉴입니다. 생성한 클래스에 학생들을 편리하게 등록할 수 있습니 다.

1 '엑셀양식 다운로드'를 클릭하여 다운로드 합니다.

2 엑셀 시트에 '작성 예시'를 참고하여, 동일한 작성방법 대로 필요한 항목을 채운 뒤 저장합 니다.

- 이미 다른 클래스에 등록되어 있는 학생은 학생 일괄등록 메뉴에서는 등록되지 않으니 '클래스 등록 관리' 메뉴에서 별도로 등록하세요.

3 '파일 업로드'를 클릭하여 저장한 파일을 업로드 합니다.

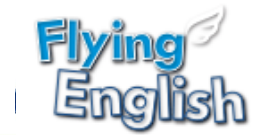

### 교재관리

| 회원 관리 | 클래        | 스 관리           |                 | <u>א</u> ב                          | 재등     | 록        |              |              |              |              |            |       |  |  |
|-------|-----------|----------------|-----------------|-------------------------------------|--------|----------|--------------|--------------|--------------|--------------|------------|-------|--|--|
|       |           |                |                 | ★ 교재 등록 시 소속 학생 교재 목록에도 자동으로 등록됩니다. |        |          |              |              |              |              |            |       |  |  |
|       | <b>-</b>  | 시리즈 전체 🗸       |                 |                                     |        |          |              |              |              |              |            |       |  |  |
| 교재 등록 | ▶교ਸ਼      | · 교재 전체 🗸      |                 |                                     |        |          |              |              |              |              |            |       |  |  |
|       |           |                |                 | 대상 전체 🗸                             |        |          |              |              |              |              |            |       |  |  |
|       | * 'Q<br>* | 선어세상'<br>L재 등록 | 단체에 등<br>시 소속 1 | 교자                                  | 교재명 검색 |          |              |              |              |              |            |       |  |  |
|       | 112       | IZ             |                 |                                     |        |          |              |              |              |              | т          | otal  |  |  |
|       |           |                |                 |                                     | 번호     | 시리즈      |              | 교재           | 레벨           | 대상           | 등록일        |       |  |  |
|       | 교자        | 1              |                 |                                     | 4      | Super St | ar           | Super Star 4 | K_W1 ~ G4_D4 | 유치~초등        | 2015-03-10 | -     |  |  |
|       | 대성        | t              |                 | 3 Super S                           |        | ar       | Super Star 3 | K_W1 ~ G4_D4 | 유치~초등        | 2015-03-10   | 6          |       |  |  |
|       | 교자        | 명              |                 | 2 Super S                           |        | ar       | Super Star 2 | K_W1 ~ G4_D4 | 유치~초등        | 2015-03-10   | 1          |       |  |  |
|       |           |                |                 |                                     | 1      | Super St | ar           | Super Star 1 | K_W1 ~ G4_D4 | 유치~초등        | 2015-03-06 | )<br> |  |  |
|       |           |                |                 |                                     |        |          |              |              |              |              | 2          | 1     |  |  |
|       |           | 번호             |                 | 닫기                                  |        |          |              |              |              |              | 선택한 교재 등   | 등록    |  |  |
|       |           | 4              |                 | Su                                  | per St | tar      |              | Super Star 4 | 유지~조등        | 5 20         | 015-03-17  |       |  |  |
|       |           | 3              |                 | Su                                  | per St | tar      |              | Super Star 3 | 유치~초등        | ≣ 20         | 015-03-17  |       |  |  |
|       |           | 2              |                 | Su                                  | per St | tar      |              | Super Star 2 | 유치~초등        | ≣ 20         | 015-03-17  |       |  |  |
|       |           | 1              |                 | Su                                  | per St | tar      |              | Super Star 1 | 유치~초등        | <u></u> € 20 | 015-03-17  |       |  |  |
|       |           |                |                 |                                     |        |          |              |              |              |              |            | _     |  |  |
|       |           | 한 교재 삭기        |                 |                                     |        |          |              |              |              |              |            |       |  |  |
|       |           |                |                 |                                     |        |          |              |              |              |              |            |       |  |  |

#### 교재관리 > 교재 등록

단체에서 학습할 교재를 등록하는 메뉴입니다. 교재등록을 완료하여야 해당 교재에 대한 온라 인 학습과 클래스 등록이 가능합니다.

- '등록'버튼을 클릭합니다. 팝업에서 보여지는 교재 중 단체에서 학습하고자 하는 교재를 선택합니다.
- 2 교재 선택 후, '선택한 교재 등록'버튼을 클릭하면 교재의 등록이 완료됩니다.

중록된 교제의 삭제를 원하는 경우, 교재 선택 후 '선택한 교재 삭제' 버튼을 클릭합니다.
 \* 해당 교재가 등록된 클래스가 있는 경우 삭제가 불가능합니다.

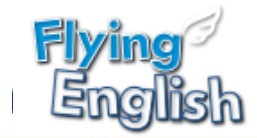

### 알림장 관리

6

| ġ   | 원 관리  | 클래스                                         | ≥ 관리                                        | 교재 관리                   | 알림                    | 남장 관리  | 성적 관리                  | 자료실           |
|-----|-------|---------------------------------------------|---------------------------------------------|-------------------------|-----------------------|--------|------------------------|---------------|
| 알림장 | 관리    | ▶알림                                         | 장 관리                                        |                         |                       |        |                        |               |
|     |       | * 클리<br>* 알려                                | 배스 학생들에게 괴<br>높은 클래스 단위로                    | ·제를 알려주는 알림<br>- 부여됩니다. | 기능입니다.                |        |                        |               |
|     |       | 클래스                                         | 스 전                                         | 체                       | ~                     |        |                        |               |
|     |       | Unit                                        | 전                                           | 체                       | ~                     |        |                        |               |
|     |       | 학습 :                                        | 기간                                          |                         | **** ~                |        | ···· 초기화               |               |
|     |       |                                             |                                             |                         |                       |        |                        |               |
|     |       |                                             |                                             |                         |                       |        |                        | Total 4       |
|     |       | 번호                                          | 클래스                                         | 교재                      | Unit                  | 선생님    | 과제 기간                  | 업데이트일         |
|     |       | 4                                           | 슈퍼스타 2반1                                    | Super Star 2            | Unit 3 ~ Unit 6       | 교사2    | 2015.04.22 ~ 2015.05.  | 15 2015.04.22 |
|     |       | 3                                           | 1반                                          | Super Star 1            | Unit 1 ~ Phonics<br>1 | 교사1    | 2015.04.22 ~ 2015.04.3 | 30 2015.04.22 |
|     |       | 2                                           | 슈퍼스타 2반1                                    | Super Star 2            | Unit 1 ~ Phonics<br>1 | 교사2    | 2015.04.17 ~ 2015.04.2 | 20 2015.04.17 |
|     |       | 1                                           | 1반                                          | Super Star 1            | Unit 1 ~ Phonics<br>4 | 교사1    | 2015.04.17 ~ 2015.04.1 | 19 2015.04.17 |
| 2   | 클래스   | 슈퍼스타 2반1                                    |                                             |                         |                       |        |                        |               |
|     | 선생님   | 교사2                                         |                                             |                         |                       |        |                        | $\neg$        |
|     | 교재    | Super Star 2                                |                                             |                         |                       |        |                        |               |
|     | Unit  | Unit 1                                      | ✓ ~                                         | Phonics 1               | ~                     |        |                        |               |
|     | 과제 기간 | 2015.04.17                                  | ~                                           | 2015.04.20              |                       |        |                        |               |
|     | 내용    | '슈퍼스타 2번'<br>집에서 학습할<br>위에 제시된 과<br>열심히 학습해 | 친구들!<br>과제랍니다.<br>제 'Unit'과 '학습기간':<br>오세요. | 을 확인하고, 한 명도 빠짐(        | <u></u> 었이            | ^<br>~ |                        |               |
|     | 목록 삭제 |                                             |                                             |                         |                       | 수경     |                        |               |

#### 알림장 관리

클래스 학생들에게 과제를 알려주는 알림 기능입니다. 알림장 관리 기능은 등록된 클래스가 있 어야 이용이 가능합니다.

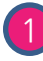

1) '등록'버튼을 클릭하여 클래스를 선택하고 알림 내용을 입력합니다 .

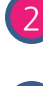

클래스를 선택하고 기간 및 내용을 입력합니다. 내용을 작성하지 않고 등록하는 경우 기본으로 제공되는 알림장 내용이 보여집니다.

과제기간 동안 학생들의 '나의 학습방' 메뉴에서 알림 내용을 확인할 수 있습니다. 3 과제 기간이 종료된 경우에는 붉은색으로 표시됩니다.

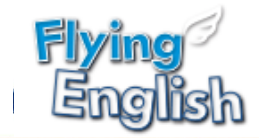

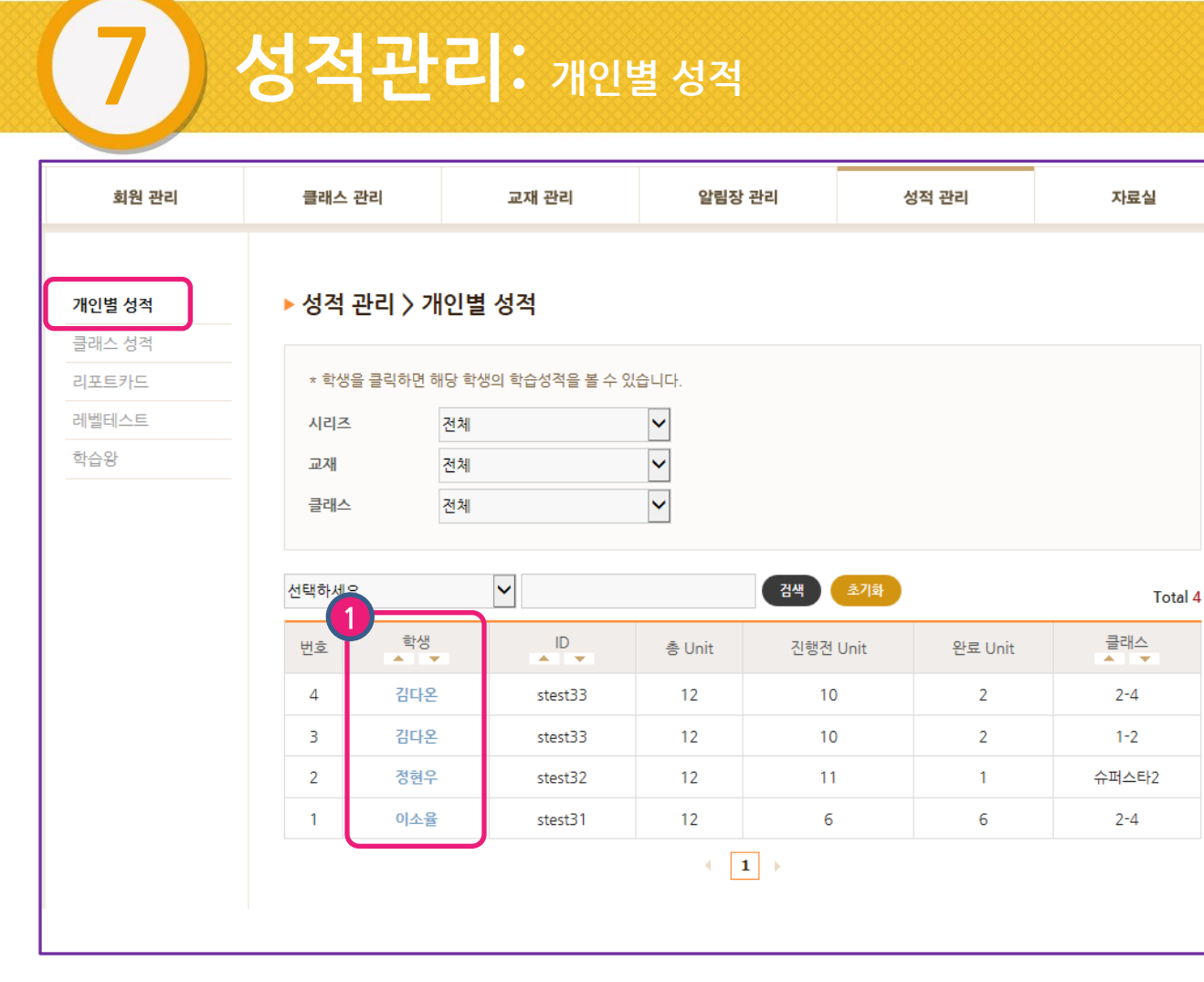

#### 성적관리 > 개인별 성적

단체에서 학습한 학생들의 개인별 성적을 보여주는 기능입니다. 성적은 온라인 테스트의 1회차 성적만 기록되며, 재학습 성적은 기록되지 않습니다.

丿 학생 이름을 클릭하면 학습성적을 확인할 수 있습니다.

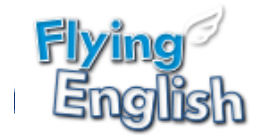

### 성적관리: 학생 상세 성적

#### ▶ 성적 관리 〉 개인별 성적 〉 상세정보

|                                                    | 기     |
|----------------------------------------------------|-------|
| 이소율 stest31 초등1학년 2-4 2015-04-15 <b>finid term</b> | final |

\* 선택된 학생의 학습 성적 결과를 확인하실 수 있습니다.

\* 1회차 학습 성적만 기록되며, 재학습 성적은 기록되지 않습니다

|    |            |            |              | E              | 비스트 진행 전 6 | 테스트 완료 6 Total 12 |
|----|------------|------------|--------------|----------------|------------|-------------------|
| 번호 | 학습완료일      | 시리즈        | 교재           | 테스트            | 점수         | 보기                |
| 12 | 2015-04-15 | Super Star | Super Star 2 | Unit 1 Test    | 40         | 성적표<br>정/오답 확인    |
| 11 | 2015-04-22 | Super Star | Super Star 2 | Unit 2 Test    | 60         | 성적표<br>정/오답 확인    |
| 10 | 2015-04-15 | Super Star | Super Star 2 | Phonics 1 Test | 50         | 성적표<br>정/오답 확인    |
| 9  | 2015-04-15 | Super Star | Super Star 2 | Unit 3 Test    | 55         | 성적표<br>정/오답 확인    |
| 8  | 2015-04-15 | Super Star | Super Star 2 | Unit 4 Test    | 60         | 성적표<br>정/오답 확인    |
| 7  | 2015-04-15 | Super Star | Super Star 2 | Phonics 2 Test | 50         | 성적표<br>정/오답 확인    |
| 6  | -          | Super Star | Super Star 2 | Unit 5 Test    | -          | 진행 전              |
| 5  | -          | Super Star | Super Star 2 | Unit 6 Test    | -          | 진행 전              |
| 4  | -          | Super Star | Super Star 2 | Phonics 3 Test | -          | 진행 건              |
| 3  | -          | Super Star | Super Star 2 | Unit 7 Test    | -          | 진행 전              |
| 2  | -          | Super Star | Super Star 2 | Unit 8 Test    | -          | 진행 전              |
| 1  | -          | Super Star | Super Star 2 | Phonics 4 Test | -          | 진행 전              |

1 테스트 성적표와 정오답 정보를 확인 할 수 있습니다.

2 리포트카드는 총 2회(mid-term / final) 제공되며, 해당 기간 동안의 학습 성취도 및 평균 점수를 확인할 수 있습니다. -레포트 카드 및 성적표는 팝업으로 제공됩니다.

3 '목록'을 클릭하면 이전 페이지로 이동합니다.

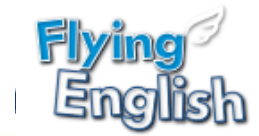

### 성적관리: 학생 성적표 확인하기

|                                                                                   |                                                                                    |                                      |                                             |                                        |                                        |                                                                 | _                                       |                                               |                                                                                                    |   |                                                                                                    |                                                                                                    |
|-----------------------------------------------------------------------------------|------------------------------------------------------------------------------------|--------------------------------------|---------------------------------------------|----------------------------------------|----------------------------------------|-----------------------------------------------------------------|-----------------------------------------|-----------------------------------------------|----------------------------------------------------------------------------------------------------|---|----------------------------------------------------------------------------------------------------|----------------------------------------------------------------------------------------------------|
|                                                                                   |                                                                                    | 학생                                   |                                             | ID                                     |                                        | 학년                                                              | 글                                       | 래스                                            | 가입일                                                                                                    |   | 보기                                                                                                 |                                                                                                    |
|                                                                                   | 0                                                                                  | 소율                                   |                                             | stest31                                | 4                                      | 초등1학년                                                           | 2                                       | -4                                            | 2015-04-15                                                                                                    |   | mid term                                                                                           | final                                                                                                    |
|                                                                                   |                                                                                    |                                      |                                             |                                        |                                        |                                                                 |                                         |                                               |                                                                                                    |   |                                                                                                    |                                                                                                    |
|                                                                                   | * 선택된                                                                              | 이 학생의 학습                             | 성적 결과를                                      | 릏 확인하실 :                               | 수 있습니다                                 |                                                                 |                                         |                                               |                                                                                                    |   |                                                                                                    |                                                                                                    |
|                                                                                   |                                                                                    |                                      | l                                           | Jnit                                   | Tes                                    | t                                                               |                                         |                                               | $\mathbf{x}$                                                                                                    |   |                                                                                                    |                                                                                                    |
|                                                                                   |                                                                                    | <u></u>                              |                                             |                                        |                                        |                                                                 |                                         |                                               |                                                                                                    | 6 | 테스트 완료 5                                                                                           | Total 12                                                                                                    |
| Na                                                                                | ame                                                                                | Cla                                  | 155                                         | Bo                                     | ok                                     | Un                                                              | it                                      | C                                             | ate                                                                                                    |   | L L                                                                                                | 7                                                                                                    |
| 0 2                                                                               | 소율                                                                                 | 2                                    | -4                                          | Super                                  | Star 2                                 | Unit                                                            | t 1                                     | 2015                                          | .04.15                                                                                                    |   |                                                                                                    |                                                                                                    |
| 110174                                                                            | <u>ک</u>                                                                           |                                      |                                             |                                        |                                        |                                                                 |                                         |                                               |                                                                                                    |   | 성적                                                                                                 | <b>#</b>                                                                                                    |
| Vocabul                                                                           | lary                                                                               | Listening                            | S                                           | peaking                                | Readir                                 | ng                                                              | Writing                                 |                                               | 총점                                                                                                    |   | 성/오닙                                                                                               | 확인                                                                                                    |
| 75                                                                                |                                                                                    | 50                                   |                                             | 25                                     | 25                                     |                                                                 | 25                                      |                                               | 40                                                                                                    |   | 성적                                                                                                 | Ŧ                                                                                                    |
|                                                                                   |                                                                                    |                                      |                                             |                                        |                                        |                                                                 |                                         |                                               |                                                                                                    |   |                                                                                                    |                                                                                                    |
| 공역별 점수                                                                            | 비교                                                                                 |                                      |                                             |                                        |                                        |                                                                 |                                         |                                               |                                                                                                    |   | 정/오딥                                                                                               | 확인                                                                                                    |
| 공역별 점수<br>Vocabu                                                                  | 비교<br>ulary 🍊                                                                      |                                      |                                             |                                        |                                        | 2                                                               |                                         |                                               | 래스 평균                                                                                                    |   | 정/오딥<br>성적                                                                                         | 확인<br>표                                                                                                    |
| 경역별 점수<br>Vocabu<br>Liste                                                         | 비교<br>ulary <mark>/</mark><br>ening /                                              |                                      |                                             |                                        |                                        | 2                                                               |                                         | <b>1</b>                                      | '래스 평균<br>  점수                                                                                                    |   | 정/오답<br>성적<br>정/오답                                                                                 | ·확인<br>표<br>·확인                                                                                                    |
| 경역별 점수<br>Vocabu<br>Liste<br>Spea                                                 | 비교<br>ulary<br>ening<br>sking                                                      |                                      |                                             |                                        |                                        | ~                                                               |                                         |                                               | :래스 평균<br>1 점수                                                                                                    |   | 정/오답<br>성적<br>정/오답<br>성적                                                                           | ·확인<br>표<br>·확인<br>표                                                                                                    |
| 3역별 점수<br>Vocabu<br>Liste<br>Spea<br>Rea                                          | 비교<br>ulary<br>ening<br>sking<br>uding                                             |                                      |                                             |                                        |                                        | 2                                                               |                                         | <b>22</b>                                     | '객스 평균<br>1 점수                                                                                                    |   | 정/오급<br>성적<br>정/오급<br>성·오급<br>성·오급                                                                 | · 확인<br>표<br>· 확인<br>표<br>· 확인                                                                                                    |
| 3역별 점수<br>Vocabu<br>Liste<br>Spea<br>Rea<br>Wri                                   | 비교<br>ulary 2<br>aking 2<br>iting 2                                                |                                      | 30                                          | 40 50                                  | 60 70                                  |                                                                 | 90 100                                  | <b>2</b>                                      | 레스 평균<br>정수                                                                                                    |   | 정/오답<br>성적<br>정/오답<br>성적<br>정/오답                                                                   | · 확인<br>표<br>· 확인<br>표<br>· 확인                                                                                                    |
| 역별 점수<br>Vocabu<br>Liste<br>Spea<br>Rea<br>Wr                                     | 비교<br>ulary 2<br>aking 2<br>iting 0                                                | 10 20                                | 30                                          | 40 50                                  | 60 70                                  | 0 80                                                            | 90 100                                  |                                               | 레스 평균<br>검수                                                                                                    |   | 정/오답<br>성적<br>정/오답<br>성관<br>정/오답<br>성적<br>정/오답                                                     | · 확인<br>표<br>표<br>· 확인<br>표<br>표                                                                                                    |
| 명역별 점수<br>Vocabu<br>Liste<br>Spea<br>Rea<br>Wri<br>나의 답안                          | 비교<br>ulary 2<br>ening 2<br>aking 2<br>iting 0                                     | 10 20                                | 30 4                                        | 40 50                                  | 60 70                                  | 2 80<br>7                                                       | 90 100                                  | 9                                             | (레스 평균<br>' 경수                                                                                                    |   | 정/오답<br>성적<br>정/오답<br>정/오답<br>성적<br>정/오답                                                           | · 확인<br>표<br>표<br>· 확인<br>표<br>· 확인                                                                                                   |
| 9역별 점수<br>Vocabu<br>Liste<br>Spea<br>Rea<br>Wr<br>I의 답안<br>1<br>0                 | 비교<br>ulary<br>ening<br>aking<br>iting<br>0                                        | 10 20                                | 30 4                                        | 40 50                                  | 60 70<br>6 X                           | 2 80<br>7<br>X                                                  | 90 100                                  | 9                                             | 레스 평균<br>경수<br>10<br>X                                                                                                    |   | 정/오달<br>성적<br>정/오달<br>성적<br>정/오달<br>성적<br>정/오달                                                     | · 확인<br>표<br>확인<br>표<br>표<br>표<br>표<br>- 확인<br>표<br>                                                                                  |
| 명역별 점수<br>Vocabu<br>Liste<br>Spea<br>Rea<br>Wr<br>나의 답안<br>1<br>0<br>11           | ulary المحالية<br>ening المحالية<br>aking المحالية<br>iting 0<br>2<br>2<br>X<br>12 | 10 20                                | 30<br>30<br>14                              | 40 50<br>5<br>0<br>15                  | 60 70<br>6 X<br>16                     | 7<br>80<br>7<br>X<br>17                                         | 90 100<br>8<br>0<br>18                  | 9<br>X<br>19                                  | 레 → 평균<br>경 →<br>10<br>X<br>20                                                                                                    |   | 정/오답<br>성적<br>정/오답<br>정/오답<br>정/오답<br>성적<br>정/오답                                                   | · 확인<br>표<br>· 확인<br>표<br>· 확인<br>표<br>· 확인                                                                                           |
| 명역별 점수<br>Vocabu<br>Liste<br>Spea<br>Rea<br>Wr<br>나의 답안<br>1<br>1<br>0<br>11<br>X | طاع<br>ulary 2<br>ening 2<br>king 2<br>dding 2<br>iting 0<br>2<br>X<br>12<br>0     | 10 20<br>3<br>0<br>13<br>X           | 30<br>4<br>0<br>14<br>X                     | 40 50                                  | 60 70<br>6 X<br>16 X                   | 7<br>80<br>7<br>X<br>17<br>X                                    | 90 100<br>8<br>0<br>18<br>X             | 9<br>X<br>19<br>X                             | III     BE       III     III       III     III       III     III       III     III       III     III       III     III       III     III       III     III       III     III       IIII     III       IIII     IIII       IIII     IIII       IIII     IIII       IIIIIIIIIIIIIIIIIIIIIIIIIIIIIIIIIIII                                                                                                    |   | 정/오답<br>성적<br>경/오답<br>성적<br>정/오답<br>성적<br>정/오답<br>진행                                               | · 확인<br>표<br>표<br>· 확인<br>표<br>· 확인<br>표<br>· 확인<br>· · · · · · · · · · · · · · · · · · ·                                             |
| 명역별 점수<br>Vocabu<br>Liste<br>Spea<br>Rea<br>Wrr<br>11<br>11<br>X<br>L나의 학         | 비교<br>ulary<br>ening<br>king<br>iding<br>o<br>2<br>X<br>12<br>O                    | 10 20<br>3<br>0<br>13<br>X           | 30<br>4<br>0<br>14<br>X                     | 40 50<br>5<br>0<br>15<br>0             | 60 70<br>6 X<br>16 X                   | 2 80<br>80<br>7<br>X<br>17<br>X                                 | 90 100<br>8 0<br>18 X                   | 9<br>X<br>19<br>X                             | ad - 평균<br>경수<br>기0<br>X<br>20<br>0                                                                                                    |   | 정/오딘<br>성적<br>정/오딘<br>성적<br>정/오딘<br>성적<br>정/오딘<br>전<br>정<br>고<br>행<br>진행                           | 확인<br>표<br>확인<br>표<br>확인<br>표<br>표<br>표                                                                                               |
| 역별 점수<br>Vocabu<br>Liste<br>Spea<br>Rea<br>Wr<br>1<br>1<br>0<br>11<br>11<br>X     | 비교<br>ulary 2<br>shing 2<br>ding 2<br>iting 0<br>2<br>X<br>12<br>0<br>C            | 10 20<br>3<br>0<br>13<br>X           | 30<br>30<br>4<br>0<br>14<br>X               | 40 50<br>5<br>0<br>15<br>0             | 60 70<br>6 X<br>16 X                   | 2 60<br>7 X<br>17 X<br>17 X                                     | 90 100<br>8<br>0<br>18<br>X             | 9<br>X<br>19<br>X                             | 레스 평균<br>경수<br>10<br>X<br>20<br>0                                                                                                    |   | 정/오답<br>성적<br>경/오답<br>성적<br>정/오답<br>성적<br>전<br>성<br>고<br>행<br>진행                                   | · 확인<br>표<br>표<br>· 확인<br>표<br>· 확인<br>표<br>· 확인<br>전<br>전                                                                            |
| 3역별 점수<br>Vocabu<br>Liste<br>Spea<br>Rea<br>Wr<br>11<br>11<br>X<br>L나의 학습         | 비교<br>ulary 2<br>sking 2<br>dding 2<br>iting 0<br>2<br>X<br>12<br>0<br>4<br>3      | 10 20<br>3<br>0<br>13<br>X<br>-      | 4<br>0<br>14<br>X<br>Sup                    | 40 50<br>5<br>0<br>15<br>0             | 60 70<br>6 X<br>16 X<br>Super          | 7<br>80<br>7<br>X<br>17<br>X<br>17<br>X<br>Star 2               | 90 100<br>8<br>0<br>18<br>X             | 9<br>X<br>19<br>X<br>intts 5 res              | ad a a a a a a a a a a a a a a a a a a                                                                                                    |   | 정/오답<br>성적<br>정/오답<br>성적<br>정/오답<br>성적<br>전<br>정/오답<br>진행<br>진행<br>진행                              | ·확인<br>표<br>확인<br>표<br>·확인<br>표<br>·확인<br>전<br>전<br>전                                                                                 |
| 방역별 점수<br>Vocabu<br>Liste<br>Spea<br>Wr<br>나의 답안<br>1<br>0<br>11<br>X<br>나의 학습    | 비교<br>ulary 2<br>sking 2<br>ding 2<br>iting 0<br>2<br>X<br>12<br>0<br>4<br>3<br>2  | 10 20<br>3<br>0<br>13<br>X<br>-<br>- | 30<br>30<br>4<br>0<br>14<br>X<br>Sup<br>Sup | 40 50<br>5<br>0<br>15<br>0<br>eer Star | 60 70<br>6 X<br>16 X<br>Super<br>Super | 7<br>80<br>7<br>X<br>17<br>X<br>3 Lef 2<br>7 Star 2<br>7 Star 2 | 90 100<br>8<br>0<br>18<br>X<br>Ur<br>Ur | 9<br>X<br>19<br>X<br>int 7 Test<br>int 8 Test | ad a bar<br>da bar<br>da bab | - | 정/오답<br>성적<br>정/오답<br>성적<br>정/오답<br>전<br>성적<br>전<br>호<br>진<br>행<br>진<br>한<br>행<br>진<br>한<br>행<br>진 | ·확인<br>표<br>확인<br>표<br>·확인<br>표<br>·확인<br>표<br>·<br>·<br>·<br>·<br>·<br>·<br>·<br>·<br>·<br>·<br>·<br>·<br>·<br>·<br>·<br>·<br>·<br>· |

#### 성적관리 > 개인별 성적 > 상세정보

🚺 '성적표' 버튼 클릭 시 테스트 성적 결과를 보여줍니다.

2 프린트 이미지 클릭 시 성적표를 인쇄할 수 있습니다.

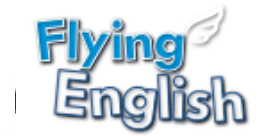

### 성적관리: 정오답 확인

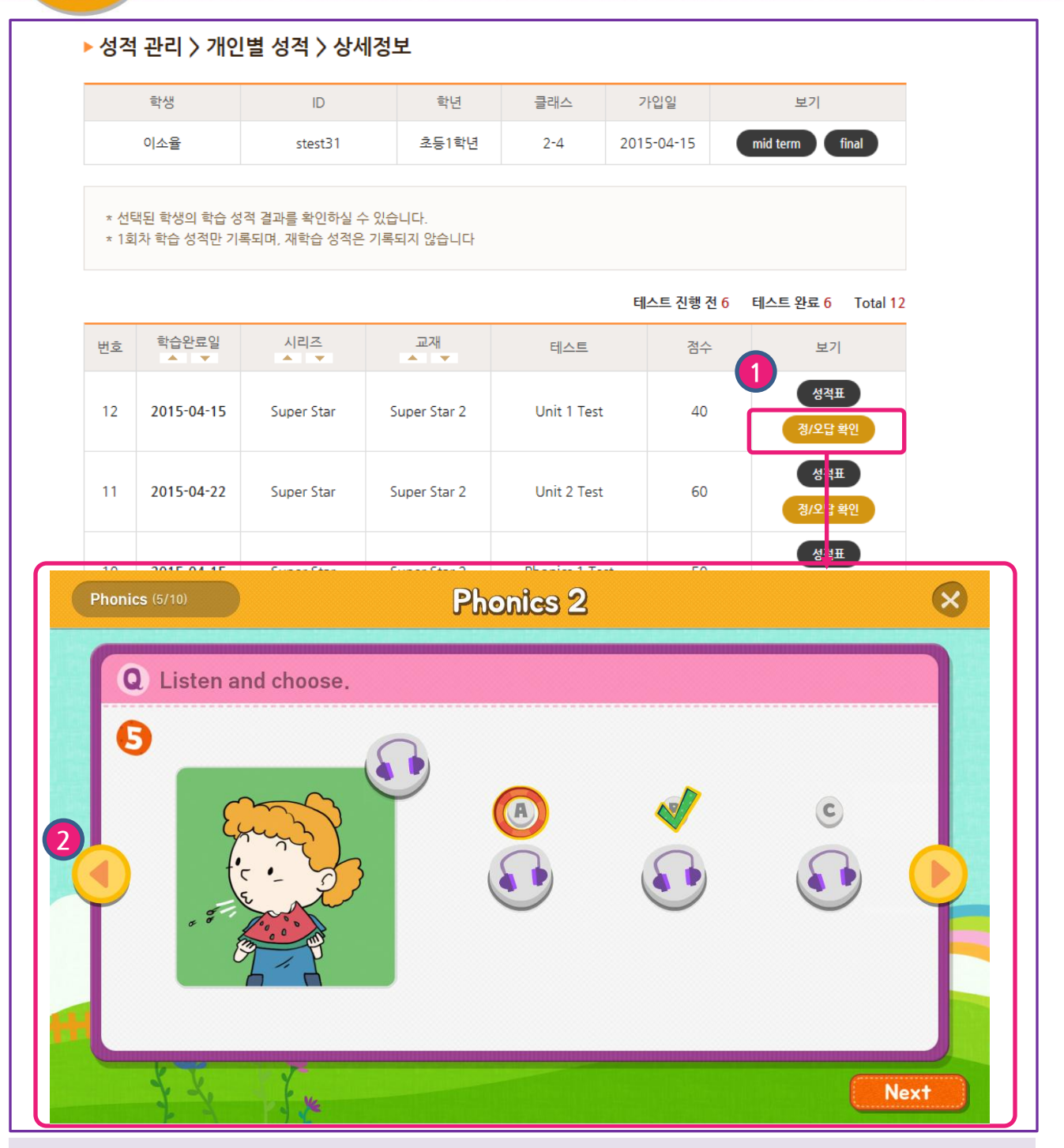

성적관리 > 개인별 성적 > 상세정보

- '정오답 확인' 버튼 클릭 시 내가 선택한 답안과 오답 시 정답을 체크하여 팝업으로 제공합니다.
   \* 1회차에 한하여 학습한 테스트 정보가 제공됩니다.
- 2 <,> 버튼을 클릭하여 다음 문항으로 이동합니다.

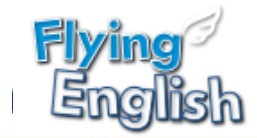

### 성적관리: 클래스 성적

| 회원 관리                 | 클래스 관리                                                                                                    | 교재 등      | 관리         | 알림징    | ) 관리            |        | 성적 관리   |         | 자료실               |  |  |  |  |
|-----------------------|----------------------------------------------------------------------------------------------------|-----------|------------|--------|-----------------|--------|---------|---------|-------------------|--|--|--|--|
| 개인별 성적<br>클래스 성적      | ▶ 성적 관리 〉 클래스 성적 〉 상세정보                                                                                                    |           |            |        |                 |        |         |         |                   |  |  |  |  |
| 리포트카드<br>레벨테스트<br>학습왕 | * 클래스 학생들의 성적 및 학습현황을 확인할 수 있습니다.<br>* 1회차 학습 및 성적만 기록되며, 재학습 내용은 기록되지 않습니다.<br>* 학생 이름을 클릭하면, 테스트 성적표를 확인하실 수 있습니다. 성적표는 테스트 완료 후 제공됩니다. |           |            |        |                 |        |         |         |                   |  |  |  |  |
|                       | 클래스                                                                                                    |           | 교재         |        | 선상              |        | 학생수     | 2       | <b>목</b> 록<br>생성일 |  |  |  |  |
|                       | 초2                                                                                                    |           | Super Star | 1      | teac            | her    | 3       |         | 2015-04-15        |  |  |  |  |
|                       | Unit                                                                                                    | 하생명       |            |        | 온리              | 인 학습   |         |         | 테스트               |  |  |  |  |
|                       | Onic                                                                                                    | -00       | Phonics    | Vocabu | ulary           | L&S    | Writing | Reading | -11               |  |  |  |  |
|                       |                                                                                                    | 정연우       | -          | 완료     | 2               | 완료     | 완료      | 완료      | 80                |  |  |  |  |
|                       | Unit 1                                                                                                    | julian22  | -          | 완료     |                 | 완료     | 미완료     | 미완료     | 미완료               |  |  |  |  |
|                       |                                                                                                    | julian4   | -          | 미완     | 미완료 미완<br>완료 완료 | 완료 미완료 | 미완료     | 미완료     | 미완료               |  |  |  |  |
|                       |                                                                                                    | 정연우       | -          | 완료     |                 | 완료     | 완료      | 완료      | 85                |  |  |  |  |
|                       | Unit 2                                                                                                    | julian22  | -          | 미완     | 료 미             | 완료     | 미완료     | 미완료     | 미완료               |  |  |  |  |
|                       |                                                                                                    | 2 julian4 | -          | 미완     | 료 미             | 완료     | 미완료     | 미완료     | 미완료               |  |  |  |  |
|                       |                                                                                                    | 정연우       | 완료         | -      |                 | -      | -       | 완료      | 70                |  |  |  |  |
|                       | Phonics 1                                                                                                    | julian22  | 미완료        | -      |                 | -      | -       | 미완료     | 미완료               |  |  |  |  |
|                       |                                                                                                    | julian4   | 미완료        | -      |                 | -      | -       | 미완료     | 미완료               |  |  |  |  |
|                       |                                                                                                    | 정연우       | -          | 완료     | 2               | 완료     | 완료      | 완료      | 70                |  |  |  |  |

#### 성적관리 > 클래스 성적

단체에서 학습한 학생들의 클래스별 성적을 보여주는 기능입니다. 성적은 온라인 테스트의 1회차 성적만 기록되며, 재학습 성적은 기록되지 않습니다.

1 클래스에 등록된 교재의 유닛에 해당하는 스텝의 완료/ 미완료 여부와 테스트 점수를 한눈 에 확인합니다.

2 테스트 완료한 학생의 이름을 클릭 시 성적표를 팝업으로 확인할 수 있습니다.

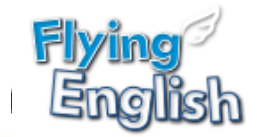

### 성적관리: 리포트카드

| 회원 관리                                                                                                   | 클래스 괸                                          | 리                                   | 교기                                     | 내 관리                           |                    | 알림장 관리   | 성적 관리 | 자료실      |
|----------------------------------------------------------------------------------------------------|------------------------------------------------|-------------------------------------|----------------------------------------|--------------------------------|--------------------|----------|-------|----------|
| 개인별 성적<br>클래스 성적<br><b>리포트카드</b><br>레벨테스트<br>학습왕                                                        | ▶ 성적 곤<br>* 리포트:<br>* '확인' <sup>H</sup><br>클래스 | <b>난리 〉 리</b><br>카드는 이전<br>!튼을 클릭 / | <b>포트카드</b><br>유닛의 학습을<br>니리포트카드<br>전체 | -<br>- 모두 완료한 후0<br>를 확인할 수 있습 | 에 제공됩니<br>니다.<br>▼ | 니다.      |       |          |
|                                                                                                    | 선택하세요                                          |                                     | ~                                      |                                |                    | 검색       | 초기화   | Total 18 |
|                                                                                                    | 번호                                             | i                                   | 학생                                     | ID                             |                    | Mid-term | Final | 클래스      |
|                                                                                                    | 18                                             | 0                                   | 도윤                                     | lw777                          |                    | -        | -     | 2-4      |
|                                                                                                    | 17                                             | 0                                   | 년경                                     | stest34                        | Ļ                  | -        | -     | 2-4      |
|                                                                                                    | 16                                             | 0                                   | 년정                                     | stest34                        | Ļ                  | -        | -     | 1-2      |
| 6                                                                                                    |                                                |                                     |                                        |                                | )                  | -        | -     | 2-4      |
|                                                                                                    | Report                                         | Card                                |                                        | ×                              |                    | -        | -     | 1-2      |
| Name Cla                                                                                                | ss Book                                        |                                     | Unit                                   | Date                           |                    | -        | -     | 2-4      |
| 이소율 2-                                                                                                  | 4 Super Sta                                    | r 2 Ph                              | Jnit 1~4<br>onics 1~2                  | 2015.04.15<br>~ 2015.04.22     |                    |          | -     | 슈퍼스타2    |
| ▶ 학습이력<br>• 유닛별 점수                                                                                      |                                                |                                     |                                        |                                |                    | <u>क</u> | 확인    | 2-4      |
| 1<br>Unit 40                                                                                            | 2                                              | 3                                   | 4                                      | 평균                             |                    | -        | -     | 1-2      |
| Phonics 50                                                                                              | 50                                             |                                     |                                        | 50                             |                    | -        | -     | 2-4      |
| • 유닛별 검수 비교<br>Unit 1<br>Unit 2<br>Phonics 1<br>Unit 3<br>Unit 4<br>Phonics 2<br>0 10 20<br>• 영역별 평균 검수 | 30 40 50 60                                    | 70 80                               | 90 100                                 | ✓ 클릭스 평균 ■ 년 경수                |                    | 1 2 >    |       |          |
| 1000000000000000000000000000000000000                                                                   | 38<br>교 점수입니다. 영역별 실력을 확인할                     | 50<br>수 있습니다.                       | 54                                     | 63                             | J                  |          |       |          |

성적관리 > 리포트 카드

리포트카드는 총 2회(Mid-term, Final) 제공되며, 리포트카드 제공 유닛의 학습을 모두 완료 한 후에 확인이 가능합니다.

1 학생이 해당하는 유닛을 모두 완료 한 경우 '확인'버튼이 생성되며, 리포트카드를 확인할 수 있습니다.

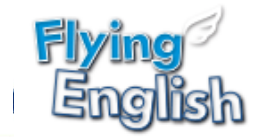

### 성적관리: 레벨테스트 (추후오픈)

| 회원 관리  | 클래스 관리                | 교재 관리                 | 알림장 관리       | 성적 관리 | 자료실     |
|--------|-----------------------|-----------------------|--------------|-------|---------|
|        |                       |                       |              |       |         |
| 배인별 성적 | ▶ 성적 관리 )             | 〉레벨테스트                |              |       |         |
| ]래스 성적 |                       |                       |              |       |         |
| 포트카드   | * 학생을 클릭히             | ·면 해당 학생의 학습성적을 볼 수 있 | .습니다.        |       |         |
| 벨테스트   | 학년                    | 전체                    | $\checkmark$ |       |         |
| 학습왕    | 소속 클래스                | 전체                    | ~            |       |         |
|        |                       |                       |              |       |         |
|        | 선택하세요                 | <b>v</b>              | 검색           |       | Total 3 |
|        | <b>1</b> <sup>±</sup> | 학생 IC                 | · 학년         | 클래스   | 응시횟수    |
|        | 3                     | 김윤희 elt               | 3 초등1학       | 년 슈퍼2 | 3       |
|        | 2                     | 조인성 elt               | 0 초등1학       | 년 슈퍼2 | 2       |
|        | 1                     | 김하나9 elt(             | )9 초등1학      | 년 슈퍼2 | 2       |
|        |                       |                       |              |       |         |
|        |                       |                       |              |       |         |

성적관리 > 레벨테스트

레벨테스트를 응시한 학생들의 응시 결과를 확인합니다.

1 학생 이름을 클릭 시 상세 레벨테스트 결과를 확인 할 수 있습니다.

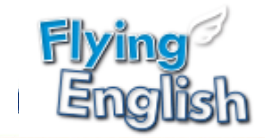

성적관리: 레벨테스트 개인 이력 조회 (추후오픈)

| 인별 성적 | ▶ 성적 관리 〉                   | 레벨테스           | 트〉상/     | 네정보       |         |         |        |       |            |
|-------|-----------------------------|----------------|----------|-----------|---------|---------|--------|-------|------------|
| 패스 성적 | -                           | t생             |          |           | ID      |         | 하      | 년     | 가입일        |
| 빅테스트  | 김:                          | 윤희             |          |           | elt13   |         | 초등1    | 학년    | 2015-05-15 |
|       | * 응시한 레벨테스<br>응시일<br>테스트 선택 | 노트를 검색하실<br>전체 | 실 수 있습니다 | ÷.        | ~       |         |        |       |            |
|       |                             |                |          |           |         |         |        |       | Tot        |
|       | 2 응시일                       | 테스트            | Phonics  | Listening | Grammar | Reading | 총점     | 추천레벌  | 별 성적표      |
|       | 2015-06-03                  | Test B         | -        | 30/40     | 20/30   | 24/30   | 96/100 | L9~10 | 보기         |
|       | 2015-06-03                  | Test A         | 22/20    | 28/30     | 18/20   | 26/30   | 94/100 | L5~6  | 보기         |
|       | 2015-06-03                  | Test B         | -        | 18/40     | 6/30    | 18/30   | 64/100 | L7~8  | 보기         |
|       | <b>3</b> 略                  |                |          |           |         |         |        |       |            |

**성적관리 > 레벨테스트 > 상세정보** 학생의 레벨테스트 응시 이력을 확인합니다.

1 응시일과 테스트 유형을 선택하여 조회가 가능합니다.

2 응시한 레벨테스트의 영역별 점수를 확인합니다. 성적표 '보기'를 클릭하시면 팝업으로 상세 성적표를 확인할 수 있습니다.

3 이전 목록 페이지로 이동합니다.

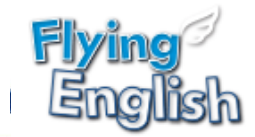

### 성적관리: 학습왕

| 회원 관리                 | 클래스 관리                                                                      | 교재 관리                                                | 알림장 관리   | 성적 관리    | 자료실          |  |  |  |  |  |  |  |
|-----------------------|-----------------------------------------------------------------------------|------------------------------------------------------|----------|----------|--------------|--|--|--|--|--|--|--|
| 개인별 성적                | ▶ 성적 관리 〉 힉                                                                 | 습왕                                                   |          |          |              |  |  |  |  |  |  |  |
| 리포트카드<br>레벨테스트<br>학습왕 | * 학습왕은 아래의 7<br>- 대상 : 소속 단체 7<br>- 선정 기준 : 학습 9<br>- 선정 범위 : 1위 ~<br>학습 기간 | [준으로 선정됩니다.<br>전 학생<br>릿수(재학습 포함)<br>3위<br>2015 ✔ 04 | <b>~</b> |          |              |  |  |  |  |  |  |  |
|                       | 순위                                                                          | 학습횟수                                                 | 회원명      | ID       | 클래스          |  |  |  |  |  |  |  |
|                       | 1                                                                           | 6                                                    | 이미나      | test11   | 1반, 슈퍼스타 2반1 |  |  |  |  |  |  |  |
|                       | 2                                                                           | 2                                                    | stest999 | stest999 | 1반           |  |  |  |  |  |  |  |
|                       | < 1 >                                                                       |                                                      |          |          |              |  |  |  |  |  |  |  |
|                       |                                                                             |                                                      |          |          |              |  |  |  |  |  |  |  |
|                       |                                                                             |                                                      |          |          |              |  |  |  |  |  |  |  |

#### 성적관리 > 학습왕

학습왕은 소속 단체 전체 학생을 대상으로 선정됩니다.

재학습을 포함하여 학습 횟수가 가장 많은 학생 1~3위가 학습왕으로 선정됩니다.

1 월별 학습왕 학생 리스트와 학습 횟수를 확인할 수 있습니다.

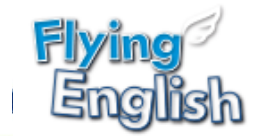

## 8 자료실

| 회원 관리 | 클래스 관리             | 교기              | 대 관리       | 알림장 관리                     | 성적 관리      | 자료실         |
|-------|--------------------|-----------------|------------|----------------------------|------------|-------------|
|       |                    |                 |            |                            |            |             |
| 실     | 1<br>자료 검색         |                 |            |                            |            |             |
|       |                    |                 |            |                            |            |             |
|       | 시리즈 전체 🗸 교재 전체 🖌 검 |                 |            |                            |            | 검색          |
|       | <b>ি</b> ম্ম       | A<br>BC<br>교재구성 | Лр3        | 말타플레이어 데                   | Answer Key | ABC<br>부가자료 |
|       |                    |                 |            |                            |            | 총 49개       |
|       | 시리즈                | 교재              |            | 자료명                        |            | 파일          |
|       | Super Star         | Super Star 4    | 부가자료       | [Super Star 4] Teacher's G | uide 한글 번역 | 다운로드        |
|       | Super Star         | Super Star 3    | 부가자료       | [Super Star 3] Teacher's G | uide 한글 번역 | 다운로드        |
|       | Super Star         | Super Star 2    | 부가자료       | [Super Star 2] Teacher's G | uide 한글 번역 | 다운로드        |
|       | Super Star         | Super Star 1    | 부가자료       | [Super Star 1] Teacher's G | uide 한글 번역 | 다운로드        |
|       | Super Star         | 전체              | 테스트        | [Super Star] Placement tes | t          | 다운로드        |
|       | Super Star         | Super Star 4    | Answer Key | [Super Star 4] Work Book_  | Answer Key | 다운로드        |
|       | Super Star         | Super Star 3    | Answer Key | [Super Star 3] Work Book_  | Answer Key | 다운로드        |
|       | Super Star         | Super Star 2    | Answer Key | [Super Star 2] Work Book_  | Answer Key | 다운로드        |
|       | Super Star         | Super Star 1    | Answer Key | [Super Star 1] Work Book_  | Answer Key | 다운로드        |
|       |                    |                 |            |                            |            |             |

#### 자료실

Flying English 학습 교재의 다양한 교육자료를 제공합니다. 온라인 학습 자료 외에 수업시간에 활용하실 수 있는 다양한 교육 자료가 제공됩니다.

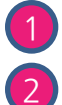

1 시리즈/교재 별, 카테고리 별로 원하는 자료를 검색할 수 있습니다.

'다운로드' 버튼 클릭하여 원하는 자료를 다운로드합니다.